Описание примера. Данный пример демонстрирует работу с частотным преобразователем Delta Eclectronics VFD-Е. Частотный преобразователь должен быть настроен на протокол Modbus RTU, также необходимо сделать несколько дополнительных настроек.

| Управление частотным преобразователем Delta VFD-E                                                                                                    |
|----------------------------------------------------------------------------------------------------|
| Монитор состояния<br>Заданная частота Выходная частота<br>30.0 30.0 30.0 Включено местное управление<br>Включено дистанционное<br>управление<br>Включено дистанционное<br>управление<br>Перегрузка по току                                                                                                    |
| Заданная частота Выходная частота<br>30.0 30.0 30.0 Включено дистанционное<br>управление Останционное Останционное Останционное Оперетрузка по току                                                                                                    |
| Заданная частога Выходныя настога 30.0<br>30.0<br>15.0 45.0<br>15.0 45.0<br>Включено дистанционное<br>управление<br>Перегрузка по току                                                                                                    |
| 30.0<br>15.0 45.0 15.0 45.0 Оперегрузка по току                                                                                                    |
|                                                                                                    |
| Содина водина водина<br>Водина водина водина водина водина водина водина водина водина водина водина водина водина водина водина водина |
| ??.?? Гц Стоп Назад Реверс Перегрев IGBT                                                                                                    |
| Реверс с обратного                                                                                                    |
| Остановлен на прямое Включено местное задание частоты Перегузка                                                                                                    |
| Торможение Реверс с прямого Включено дистанционное задание Перегузка 1                                                                                                    |
| Перегузка 2                                                                                                    |
| Работает Дистанционное задание Задание частоты Аварийное отключение                                                                                                    |
| С Перегрузка при разгоне                                                                                                    |
| Прямое вращение истное задание 0.0 15.0 30.0 45.0 60.0 Перегрузка при торможении Гц                                                                                                    |
| Обратное вращение Местное задание 0.00 Перегрузка в рабочем режиме                                                                                                    |
| Замыкание на землю                                                                                                    |
| ОД Настройки   Прим. Квитировать                                                                                                    |
| Квит «Начало Конец Сообщение Источник Обрыв фазы                                                                                                    |
| Команда паузы                                                                                                    |
| Сбой при разгоне или замедлении                                                                                                    |
| Сбой в программе                                                                                                    |
| Ошибка в фазе U                                                                                                    |
| Ошибка в фазе V                                                                                                    |
| Ошибка в фазе W                                                                                                    |
| 0 записей Ошибка в звене                                                                                                    |

## Настройки частотного преобразователя.

Необходимо задать настройки следующих параметров.

| Номер     | Установить | Описация                                                   |
|-----------|------------|------------------------------------------------------------|
| параметра | значение   | Описание                                                   |
| 02.00     | 3          | Первый источник задания выходной частоты. Значение 3       |
|           |            | устанавливает задание частоты от интерфейса RS-485         |
|           |            | Первый источник команд управления приводом. Значение 3 и 4 |
| 02.01     | 2          | устанавливают управление от RS-485. При установке          |
| 02.01     | 5 ИЛИ 4    | параметра равным 4 кнопка STOP на преобразователе          |
|           |            | перестает быть активной                                    |
| 02.10     | 0          | Ноль - значение по умолчанию. В этом случае частотой       |
|           |            | управляет только первый сигнал, то есть RS-485             |
| 00.00     | 16         | Коммуникационный адрес ПЧ. Должен быть уникальным на       |
| 09.00     | 10         | сети. Аналогичные настройки в MasterLink (в SCADA)         |
| 09.01     | 1          | Скорость передачи данных. 1 – скорость 9600 бит/с.         |
|           |            | Аналогичные настройки в MasterLink (в SCADA)               |
| 09.04     | 6          | Устанавливает настройки протокола. Установка 6 – Modbus    |
|           |            | RTU, 8 бит данных, без контроля четности, 1 стоп-бит.      |

|  |  |  | Аналогичные настройки в MasterLink (в SCADA) |
|--|--|--|----------------------------------------------|
|--|--|--|----------------------------------------------|

Настройки группы параметр 02.хх нужны для управления частотным преобразователем со SCADA системы (пуск/стоп, вперед/назад, реверс, задание частоты). Если нужен только мониторинг состояния частотного преобразователя, то нужно задать только параметры из групп 09.хх – в этом случае в SCADA будут заблокированы кнопки управления.

## Настройки MasterSCADA.

Необходимо в режиме разработки задать номер СОМ порта, через который будет осуществляться работа с преобразователем частоты.

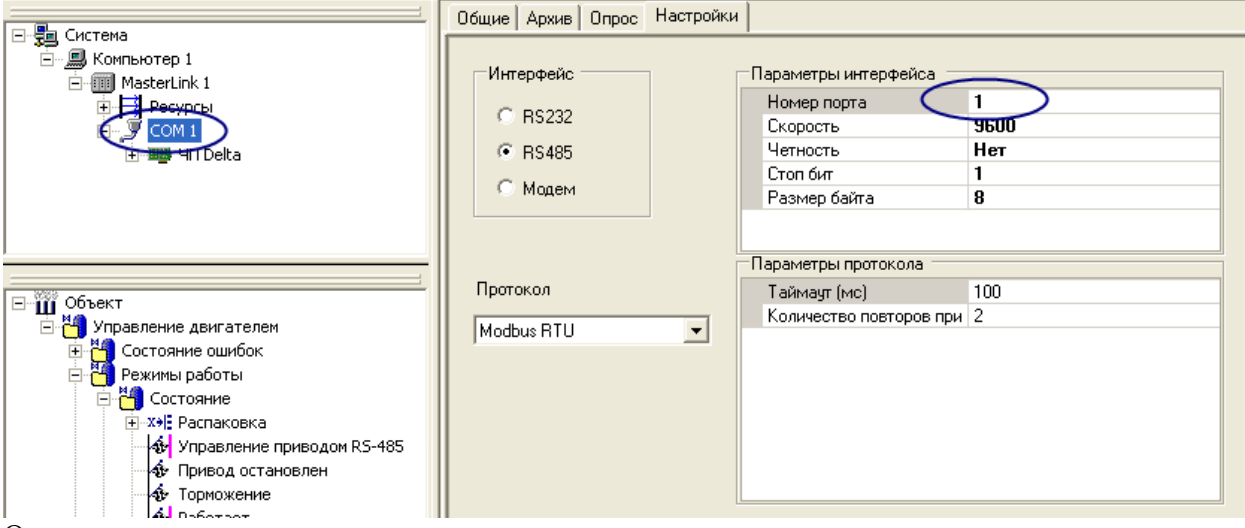

Остальные параметры менять не нужно.